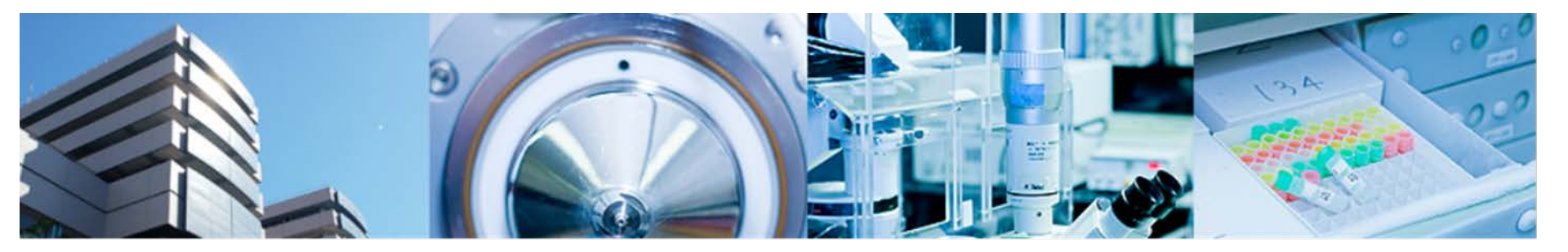

#### 第2回バイオインフォマティクス実習コース 横浜市大 先端医科学研究センター バイオインフォマティクス研究室 室長 田村智彦 准教授 中林潤

1

- •マイクロアレイデータの可視化
- ●樹形図
- •散布図、MA-Plot
- •ヒートマップ

### コマンド入力時の注意事項

a)大文字、小文字は区別する b) スペースは入力する必要ない c) 配布資料中の J は enter キー d) 配布資料中の"¥"はバックスラッシュ e) <br />
个キーで<br />
入力の<br />
やり<br />
直しができる f) コマンドの途中でenter キーを押しても、その まま入力を続行できる

答え合わせ

- 課題 GSE26910からデータを取得し、正規化、 ファイルへの出力を行う
- 足りないライブラリ

pd.hg.u133.plus.db

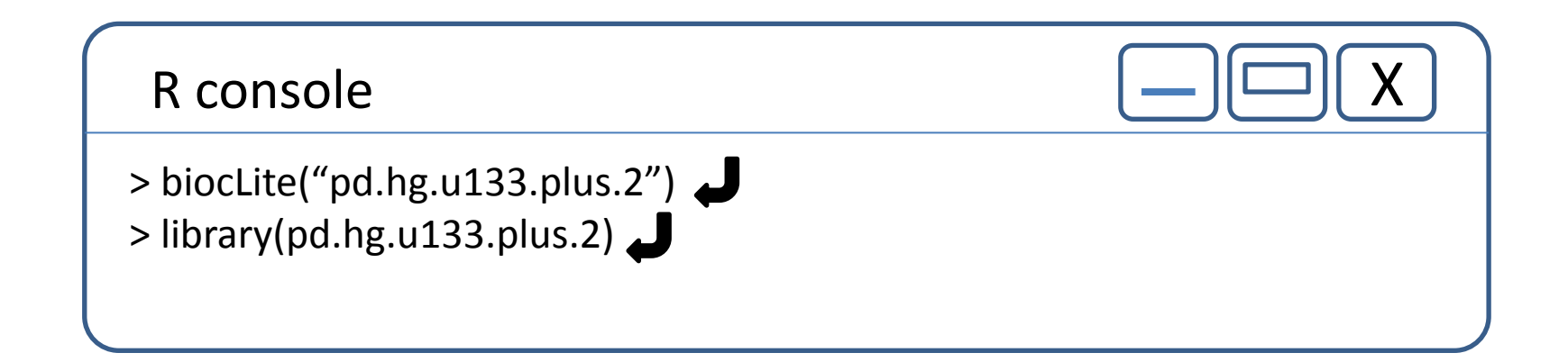

× 💽 中林 潤 - Outlook Web A 🗙 😪 GEO DataSet Browser

×Y

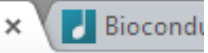

'/geo/query/acc.cgi?acc=GSE26910

| Submission date       | Jan 27, 2011                                                        |          |                |                    |  |  |  |  |
|-----------------------|---------------------------------------------------------------------|----------|----------------|--------------------|--|--|--|--|
| Last update date      | Dec 03, 2014                                                        |          |                |                    |  |  |  |  |
| Contact name          | Paolo Provero                                                       |          |                |                    |  |  |  |  |
| E-mail                | paolo.provero@unito.it                                              |          |                |                    |  |  |  |  |
| Organization nam      | e University of Turin                                               |          |                |                    |  |  |  |  |
| Department            | Molecular Biotechnology and Health Sciences                         |          |                |                    |  |  |  |  |
| Street address        | Via Nizza 52                                                        |          |                |                    |  |  |  |  |
| City                  | Torino                                                              |          |                |                    |  |  |  |  |
| ZIP/Postal code       | I-10100                                                             |          |                |                    |  |  |  |  |
| Country               | Italy                                                               |          |                |                    |  |  |  |  |
| <u>Pl</u> atforms (1) | GPL570 [HG-U133_Plus_2] Affymetrix Human Genome U133 Plus 2.0 Array |          |                |                    |  |  |  |  |
| Samples (24)          | CSM662756 prostate normal 1                                         |          |                |                    |  |  |  |  |
| I More                |                                                                     |          |                |                    |  |  |  |  |
|                       | GSM662757 prostate tumo                                             | r I      |                |                    |  |  |  |  |
|                       | GSM662758 prostate norm                                             | al 2     |                |                    |  |  |  |  |
| Relations             |                                                                     |          |                |                    |  |  |  |  |
| BioProject            | PRJNA136171                                                         |          |                |                    |  |  |  |  |
| Analyze with GE       | O2R                                                                 |          |                |                    |  |  |  |  |
| Download famil        | У                                                                   |          | Fo             | ormat              |  |  |  |  |
| SOFT formatted fa     | amily file(s)                                                       | SOFT 2   |                |                    |  |  |  |  |
| MINiML formattee      | I family file(s)                                                    | MINIML 🗵 |                |                    |  |  |  |  |
| Series Matrix File(   | s)                                                                  | TXT 🛽    |                |                    |  |  |  |  |
| Sup                   | plementary file                                                     | Size     | Download       | File type/resource |  |  |  |  |
| GSE26910_RAW.tar      |                                                                     | 104.1 Mb | (http)(custom) | TAR (of CEL)       |  |  |  |  |
| Raw data provideo     | d as supplementary file                                             |          |                |                    |  |  |  |  |
| Processed data in     | cluded within Sample table                                          |          |                |                    |  |  |  |  |
|                       |                                                                     |          |                |                    |  |  |  |  |

platform Human Genome U133 Plus 2.0

NIM NIH | GEO Help | Disclaimer | Accessibility

- PC起動 各自のアカウントでログイン
- R起動 スタートメニュー 4.統計解析ツール
- Proxyの設定

R console

> Sys.setenv(http\_proxy="http://proxy.yokohama-cu.ac.jp:8080") > Sys.getenv("http\_proxy")

### 正規化後の遺伝子発現ファイル

● 課題配布フォルダ
 →GSE40493→GSE40493\_Normalized.txt

各自のデスクトップフォルダ→GSE40493フォ
 ルダにコピー

作業ディレクトリを変更

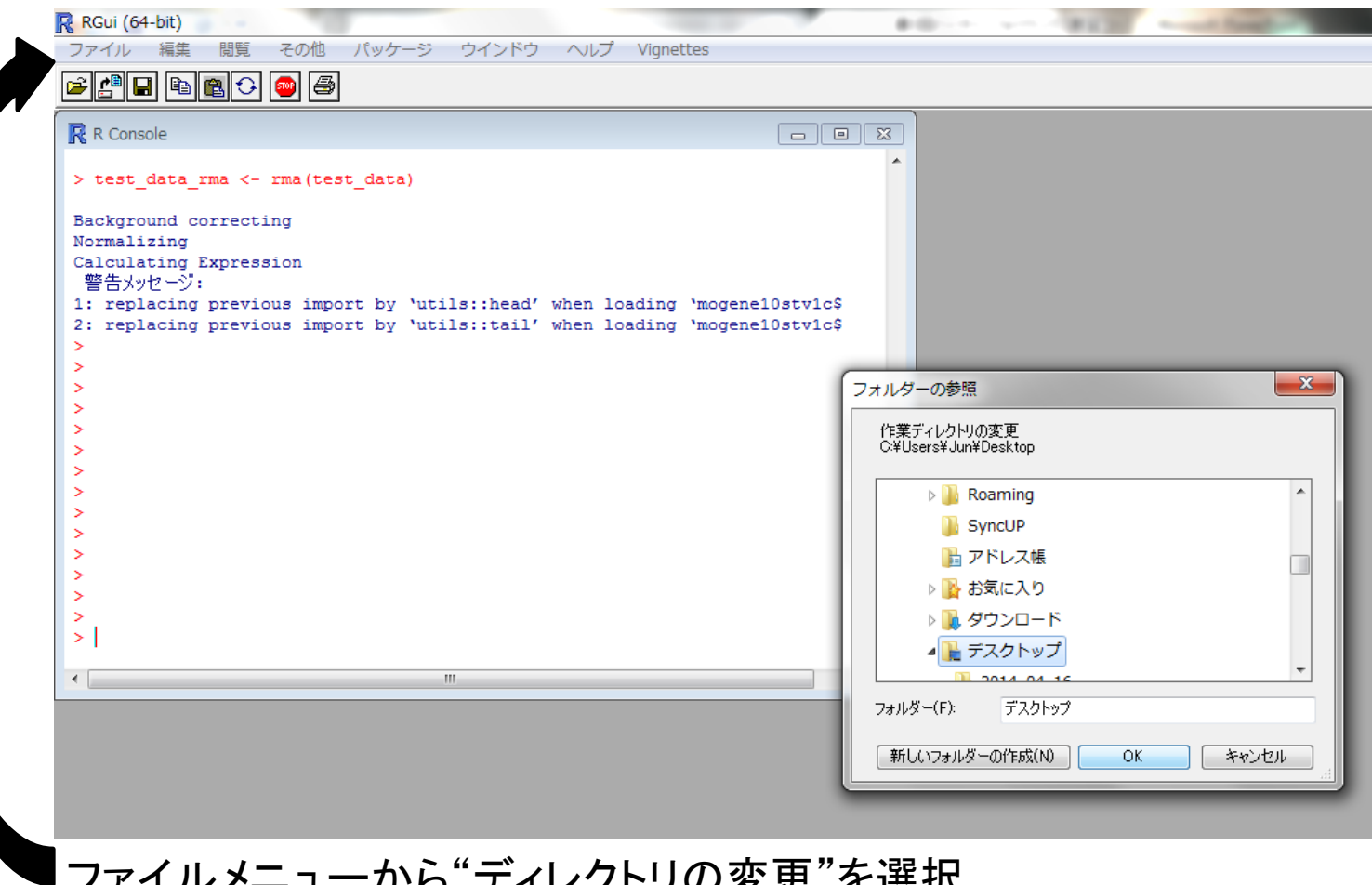

ファイルメニューから"ディレクトリの変更"を選択 各自のデスクトップ→GSE40493フォルダを選択

## ファイルの読み込み

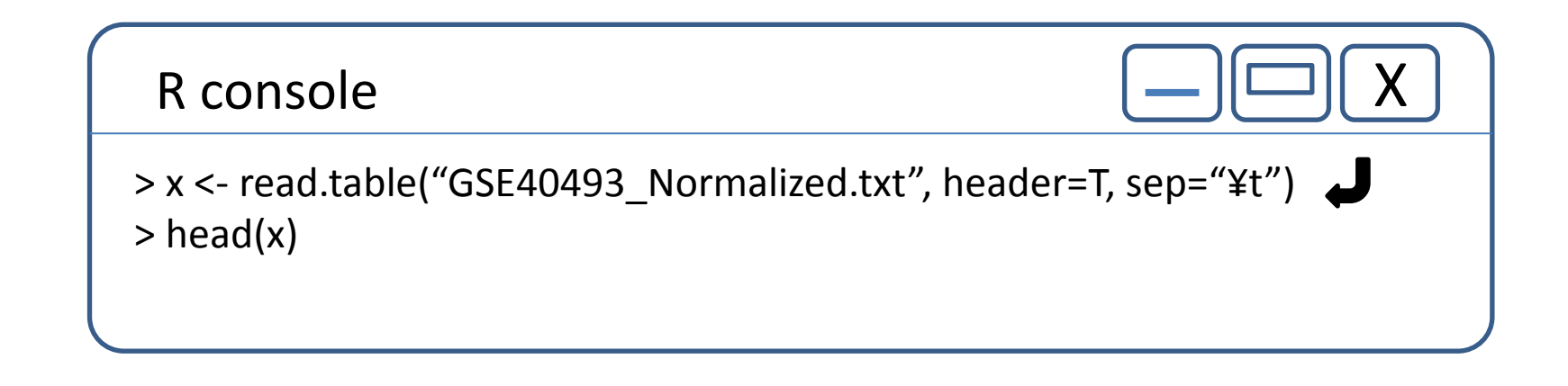

GEOデータベース

#### http://ncbi.nlm.nih.gov

e

0

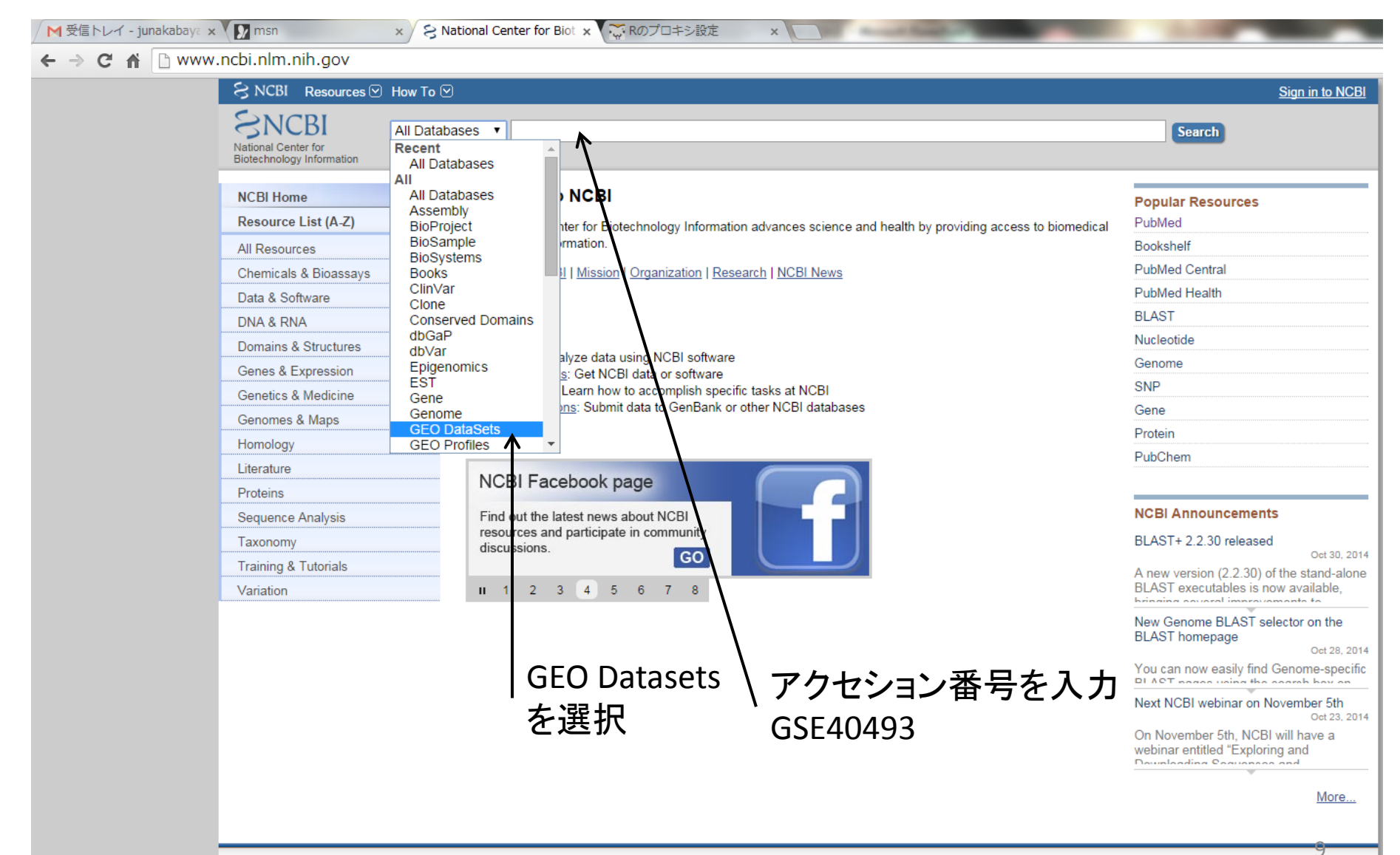

# Platform情報の取得

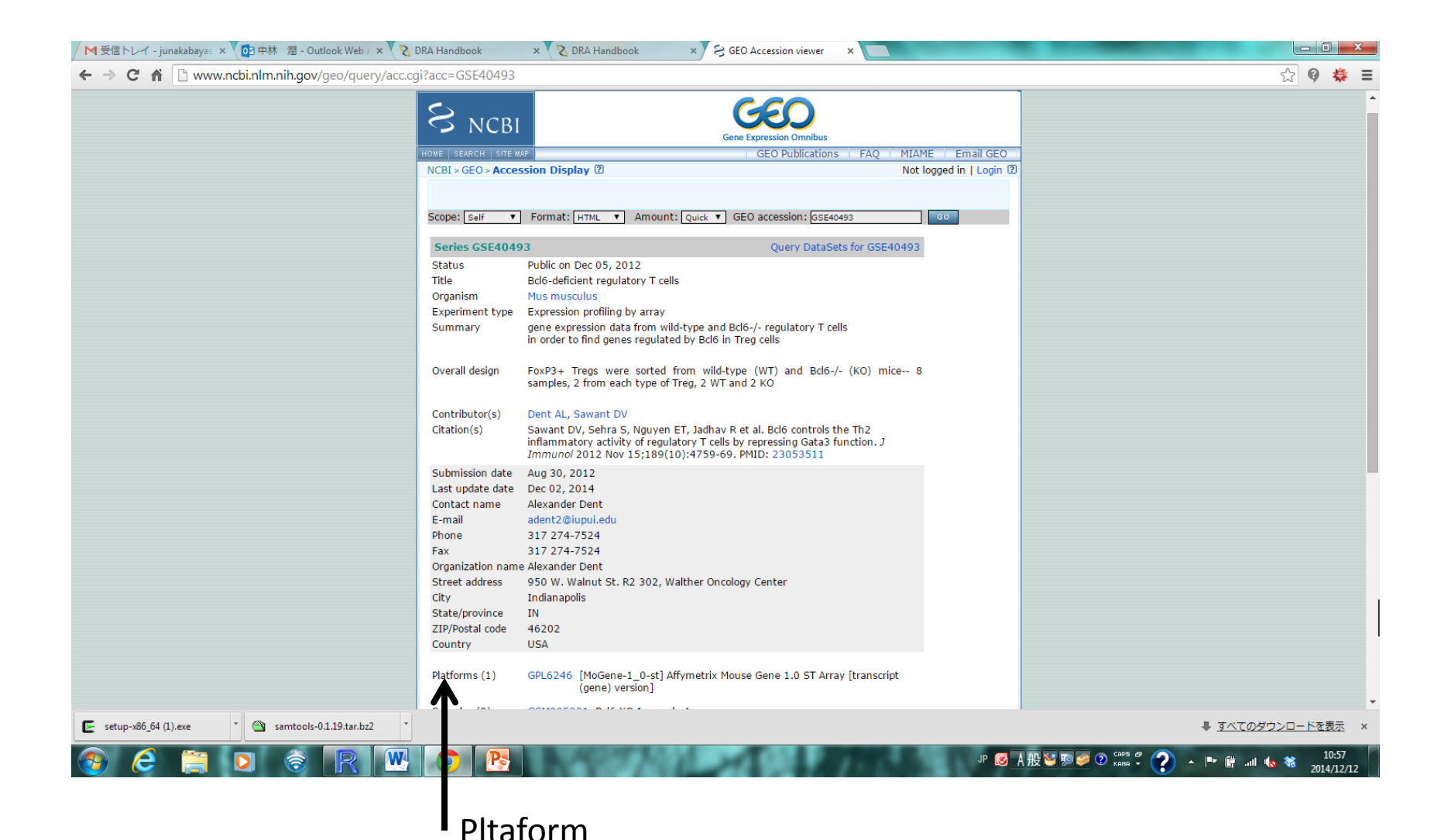

## Platform情報の取得

|                                                   |                         | known genes (multipart)          | -                                        |                                   |         |                |                        | - |
|---------------------------------------------------|-------------------------|----------------------------------|------------------------------------------|-----------------------------------|---------|----------------|------------------------|---|
|                                                   | mrna_assignment         | Description of the public mRNA   | s that should be detected by the sets wi | :hin                              |         |                |                        |   |
|                                                   |                         | this transcript cluster based on | sequence alignment (multipart).          |                                   |         |                |                        |   |
|                                                   | category                | Array design category of the tr  | anscript cluster                         |                                   |         |                |                        |   |
|                                                   | Data table              |                                  |                                          |                                   |         |                |                        |   |
|                                                   | ID GB LIS               | т                                |                                          | SPOT ID                           | segname | RANGE          |                        |   |
|                                                   | 10344614                |                                  |                                          | chr1:3044314-304481               | 4 chr1  | NC 000(        |                        |   |
|                                                   | 10344616                |                                  |                                          | chr1:3092097-309220               | 6 chr1  | NC 0000        |                        |   |
|                                                   | 10344618                |                                  |                                          | chr1:3266404-326742               | 9 chr1  | NC 0000        |                        |   |
|                                                   | 10344620                |                                  |                                          | chr1:3670652-367099               | 3 chr1  | NC 0000        |                        |   |
|                                                   | 10344622 NM 024         | 221, BC094468                    |                                          | chr1:4761212-476228               | 0 chr1  | NC_000(        |                        |   |
|                                                   | 10344624 NM 008         | 866, BC013536                    |                                          | chr1:4797943-483681               | 7 chr1  | NC_000(        |                        |   |
|                                                   | 10344633 NM 011         | 541, NM_001159750, NM 001        | 159751, BC083127                         | chr1:4847895-488799               | 0 chr1  | NC_000(        |                        |   |
|                                                   | 10344637 NM_133         | 826, BC009154                    |                                          | chr1:5073253-515263               | 0 chr1  | NC_000(        |                        |   |
|                                                   | 10344653 NM_011         | 011, L11065                      |                                          | chr1:5578574-559294               | 7 chr1  | NC_000(        |                        |   |
|                                                   | 10344658 NM_009         | 826, AB070619, AB050017, B0      | C150774, AK165119, AK076550, AK020       | 027, AK033709 chr1:6204743-626565 | 6 chr1  | NC_000(        |                        |   |
|                                                   | 10344674 NM_001         | 195732                           |                                          | chr1:6349422-638117               | 5 chr1  | NC_000(        |                        |   |
|                                                   | 10344679 NM_173         | 868, BC118528                    |                                          | chr1:6720132-685102               | 1 chr1  | NC_000(        |                        |   |
|                                                   | 10344705                |                                  |                                          | chr1:6864053-686413               | 9 chr1  | NC_000(        |                        |   |
|                                                   | 10344707 NM_183         | 028, BC110360                    |                                          | chr1:7079231-716370               | 9 chr1  | NC_000(        |                        |   |
|                                                   | 10344713 NM_016         | 661, L32836                      |                                          | chr1:7167820-716911               | 8 chr1  | NC_000(        |                        |   |
|                                                   | 10344715 AK03680        | 55                               |                                          | chr1:7488080-748838               | 1 chr1  | NC_000(        |                        |   |
|                                                   | 10344717                |                                  |                                          | chr1:8806219-880632               | 8 chr1  | NC_000         |                        |   |
|                                                   | 10344719                |                                  |                                          | chr1:8846844-884718               | 5 chr1  | NC_000(        |                        |   |
|                                                   | 10344721                |                                  |                                          | chr1+0448751_044885               | 3 chr1  | NC 0001        |                        |   |
|                                                   | •                       |                                  |                                          |                                   |         | •              |                        |   |
|                                                   | Total number of rows    | : 35557                          |                                          |                                   |         |                |                        |   |
|                                                   | Table truncated, full t | table size 22506 Khytes          |                                          |                                   |         |                |                        |   |
|                                                   | rable truncated, full i | table size 32396 Kbytes.         |                                          |                                   |         |                |                        |   |
|                                                   | Download full tab       | le                               |                                          |                                   |         |                |                        |   |
|                                                   |                         |                                  |                                          |                                   |         |                |                        |   |
|                                                   | Appotation SOFT         | N                                |                                          |                                   |         |                |                        |   |
|                                                   | Annotation Sol 1        | caona .                          |                                          |                                   |         |                |                        | - |
|                                                   | Download family         |                                  | Format                                   |                                   |         |                |                        |   |
|                                                   | SOFT formatted fam      | ilv filo(c)                      | SOFT 2                                   |                                   |         |                |                        |   |
| vw.ncbi.nlm.nih.gov/geo/query/acc.cgi?acc=GPL6246 |                         |                                  | MINIMI 🔋                                 |                                   |         |                |                        |   |
| 🔄 setup-x86_64 (1).exe 🍸 🌰 samtools-0.1           | .19.tar.bz2 *           |                                  |                                          |                                   |         |                | ■ <u>すべてのダウンロードを表示</u> | × |
|                                                   |                         |                                  |                                          |                                   |         |                | ~                      | _ |
|                                                   |                         |                                  |                                          |                                   | ) 🥟 🗼 📶 | 😒 📷 🏹 👩 CAPS 🗗 | 10:58                  |   |

Download full tableをクリック

# array ID 👄 その他の ID

| ID GB_LIST SPOT_ID seqname                                                                                         | RANGE_  |
|----------------------------------------------------------------------------------------------------|---------|
| 10344614 chr1:3044314-3044814 chr1                                                                                 | NC_000( |
| 10344616 chr1:3092097-3092206 chr1                                                                                 | NC_000( |
| 10344618 chr1:3266404-3267429 chr1                                                                                 | NC_000( |
| 10344620 chr1:3670652-3670993 chr1                                                                                 | NC_000( |
| 10344622 NM_024221, BC094468 chr1:4761212-4762280 chr1                                                             | NC_000( |
| 10344624 NM_008866, BC013536 chr1:4797943-4836817 chr1                                                             | NC_000( |
| 10344633 NM_011541, NM_001159750, NM_001159751, BC083127 chr1:4847895-4887990 chr1                                 | NC_000( |
| 10344637 NM_133826, BC009154 chr1:5073253-5152630 chr1                                                             | NC_000( |
| 10344653 NM_011011, L11065 chr1:5578574-5592947 chr1                                                               | NC_000( |
| 10344658 NM_009826, AB070619, AB050017, BC150774, AK165119, AK076550, AK020027, AK033709 chr1:6204743-6265656 chr1 | NC_000( |
| 10344674 NM_001195732 chr1:6349422-6381175 chr1                                                                    | NC_000( |
| 10344679 NM_173868, BC118528 chr1:6720132-6851021 chr1                                                             | NC_000( |
| 10344705 chr1:6864053-6864139 chr1                                                                                 | NC_000( |
| 10344707 NM_183028, BC110360 chr1:7079231-7163709 chr1                                                             | NC_000( |
| 10344713 NM_016661, L32836 chr1:7167820-7169118 chr1                                                               | NC_000( |
| 10344715 AK036865 chr1:7488080-7488381 chr1                                                                        | NC_000( |
| 10344717 chr1:8806219-8806328 chr1                                                                                 | NC_000( |
| 10344719 chr1:8846844-8847185 chr1                                                                                 | NC_000( |
| 10344721 chr1+0448751_0448853 chr1                                                                                 |         |

Total number of rows: 35557

Table truncated, full table size DDEOG Khuter

# Platform情報の取得

- 課題配布フォルダ →BioInfoJishu→GPL\_6246-21513\_ID\_NAME
- 各自のデスクトップのGSE40493フォルダに コピー

# IDファイルの読み込み アレイIDと遺伝子名の関連付け

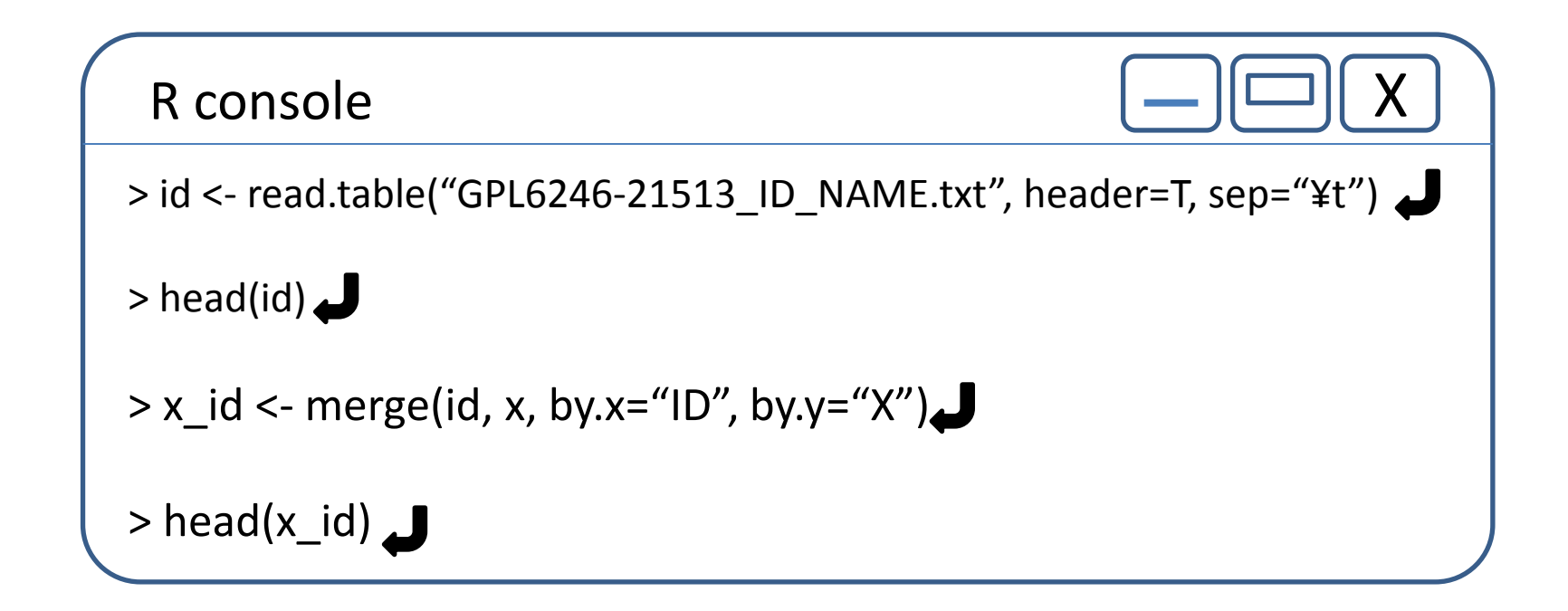

merge(A, B, by.x="Aの項目", by.y="Bの項目") AとBを項目Aと項目Bとで関連付け

#### 階層的クラスタリングと樹形図

距離行列 階層的クラスタリング 樹形図

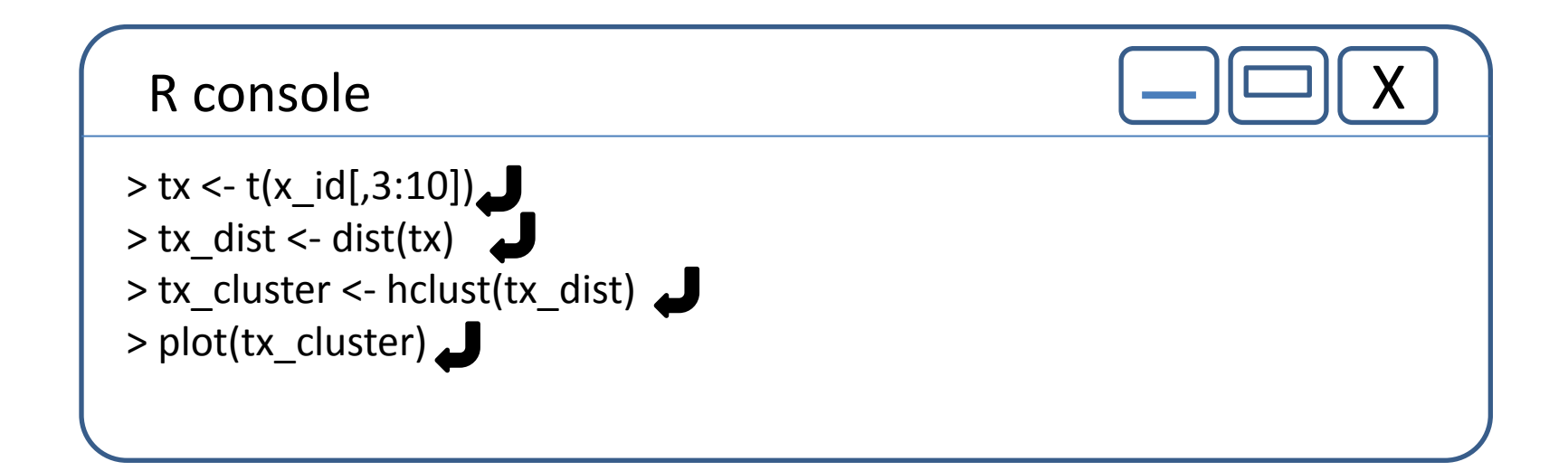

転置行列 t(行列) 距離行列 dist(行列) hclust(距離行列)

図のPDFファイルを保存

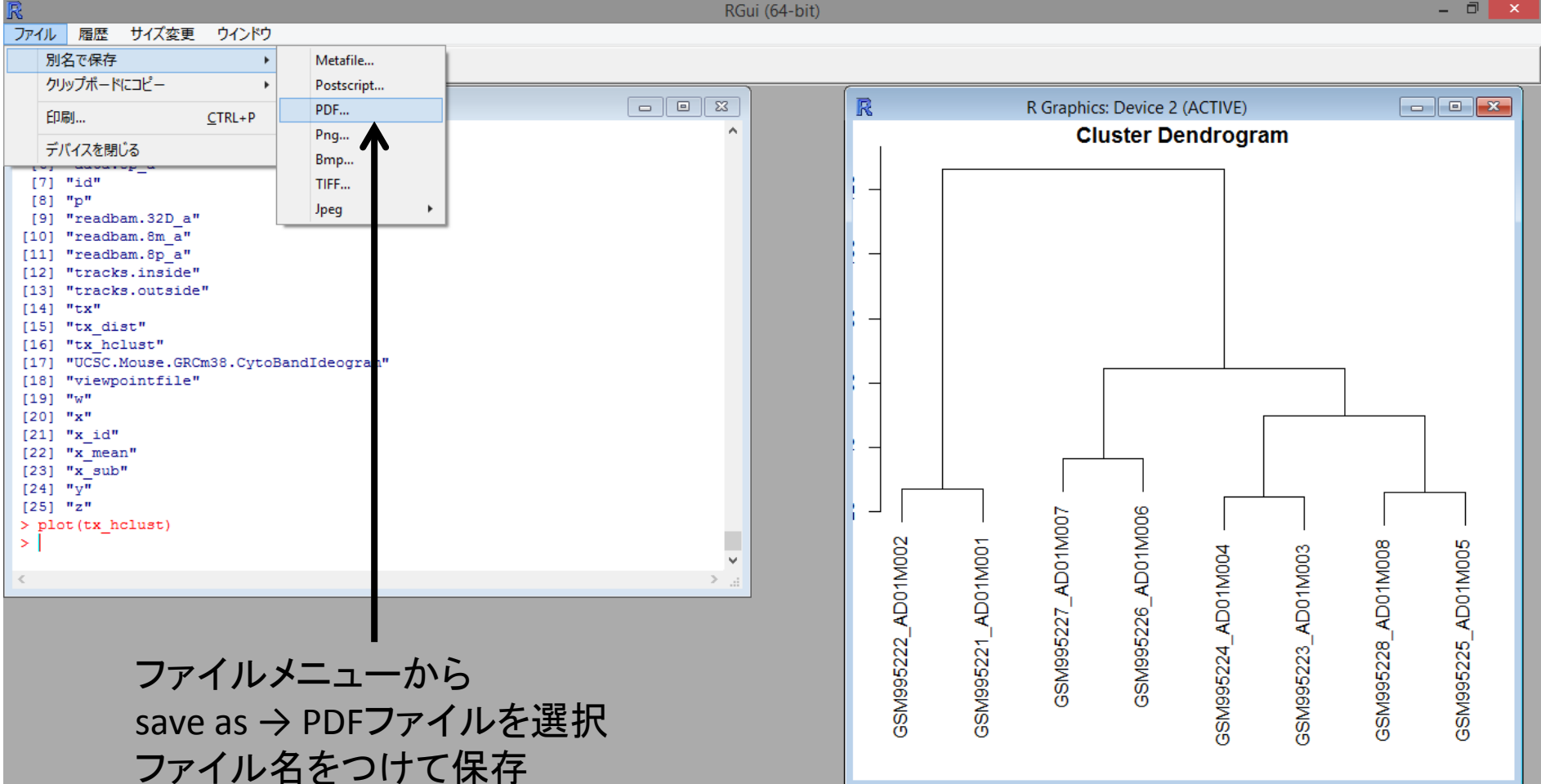

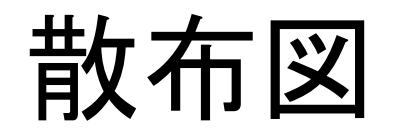

R console

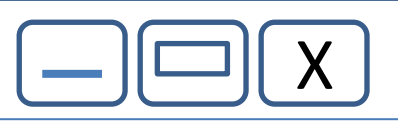

> plot(x\_id[,3], x\_id[,4], xlab="KO1\_1", ylab="KO1\_2", main = "Scatter Plot", pch=20) > plot(x\_id[,3], x\_id[,7], xlab="KO1\_1", ylab="WT1\_1", main = "Scatter Plot", pch=20)

#### MA-Plot

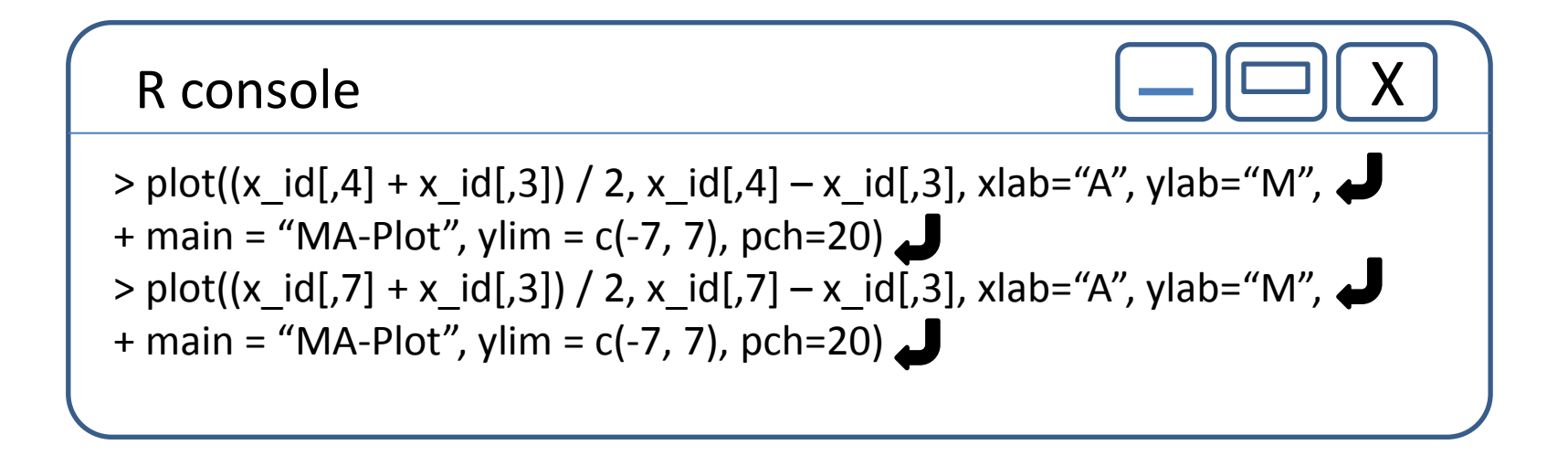

#### WT1の平均値とKO1の平均値の行列を生成 WT/KO > 2の遺伝子を選別

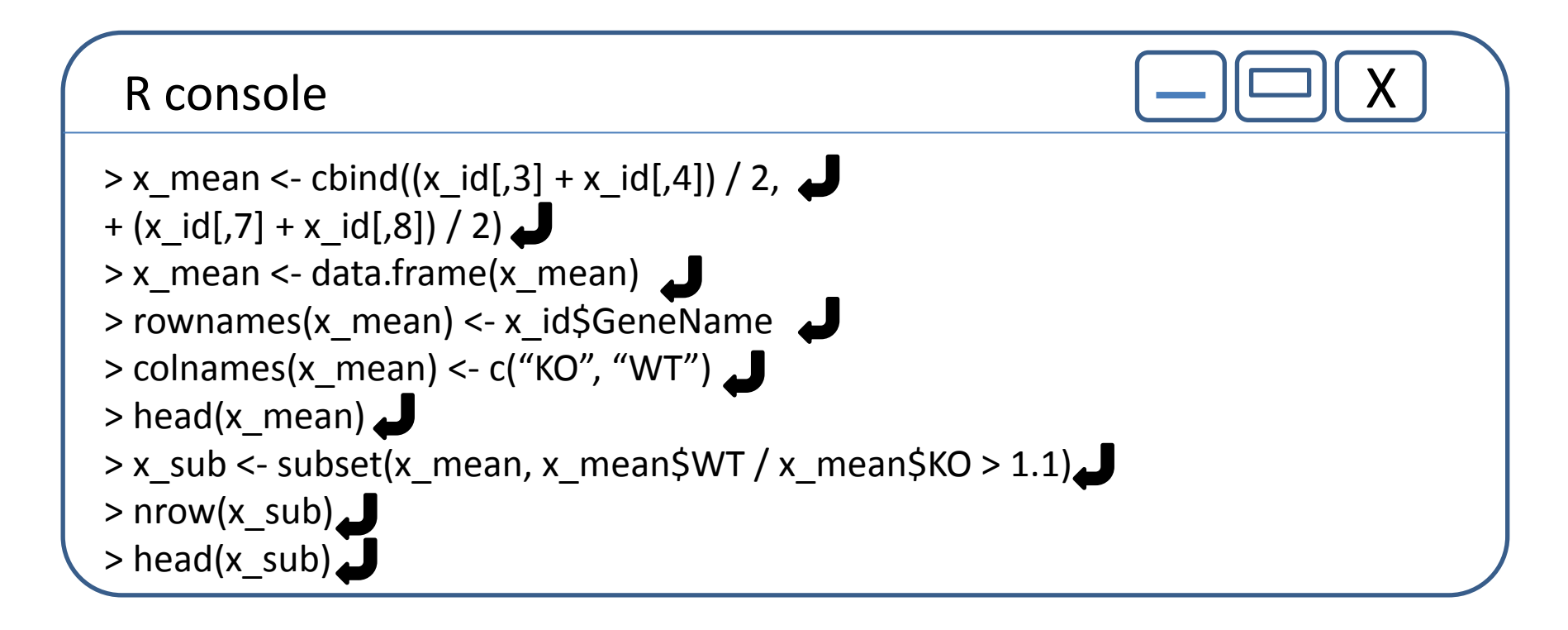

cbind(ベクトル1, ベクトル2, ...)

### Bioconductor, biocLiteの設定

R console

> source("http://bioconductor.org/biocLite.R") J

Bioconductor バイオインフォマティクス関連のパッケージを配布しているサイト

biocLite.R バイオインフォマティクス関連のパッケージをインストールするインストーラ パッケージ間の依存関係やバージョンの整合性を調整してくれる。

#### package "gplots" heatmap.2

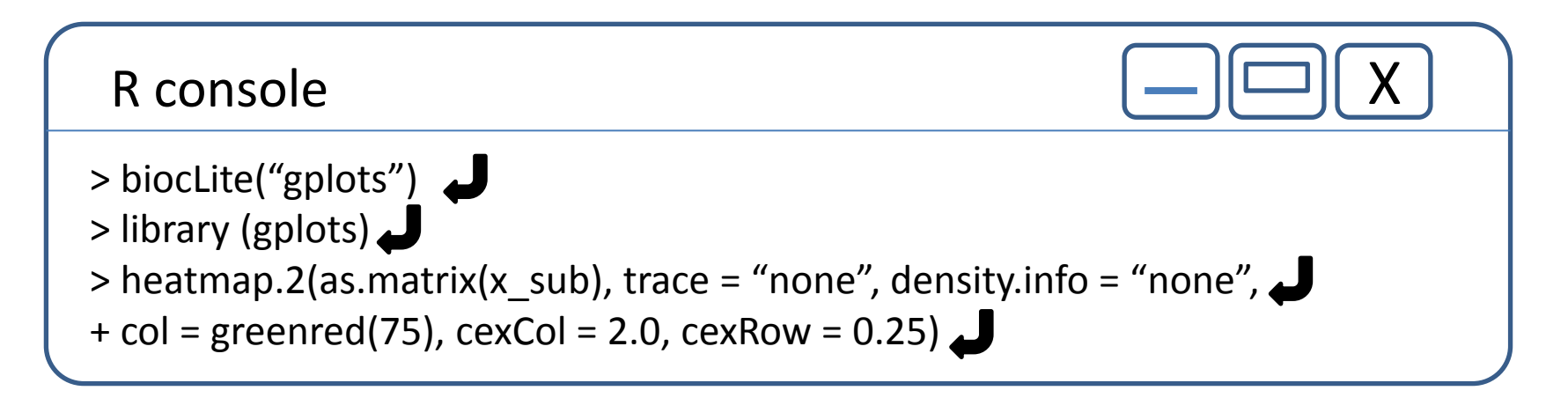

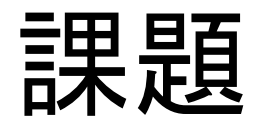

 GSE26910のデータについても樹形図、散布 図、MA-plot、ヒートマップを描いてください。

第3回

#### 日時:平成27年2月9日(月)17:00~

#### 「マイクロアレイデータ解析 3」

• 発現変動遺伝子の抽出

• オントロジー解析